附件

## 查询学号 ( 广财ID ) 流程

 1. 关注微信公众号【广财继续教育综合服务平台】,点击下方"招 生服务",请在菜单点击"协同事务"。

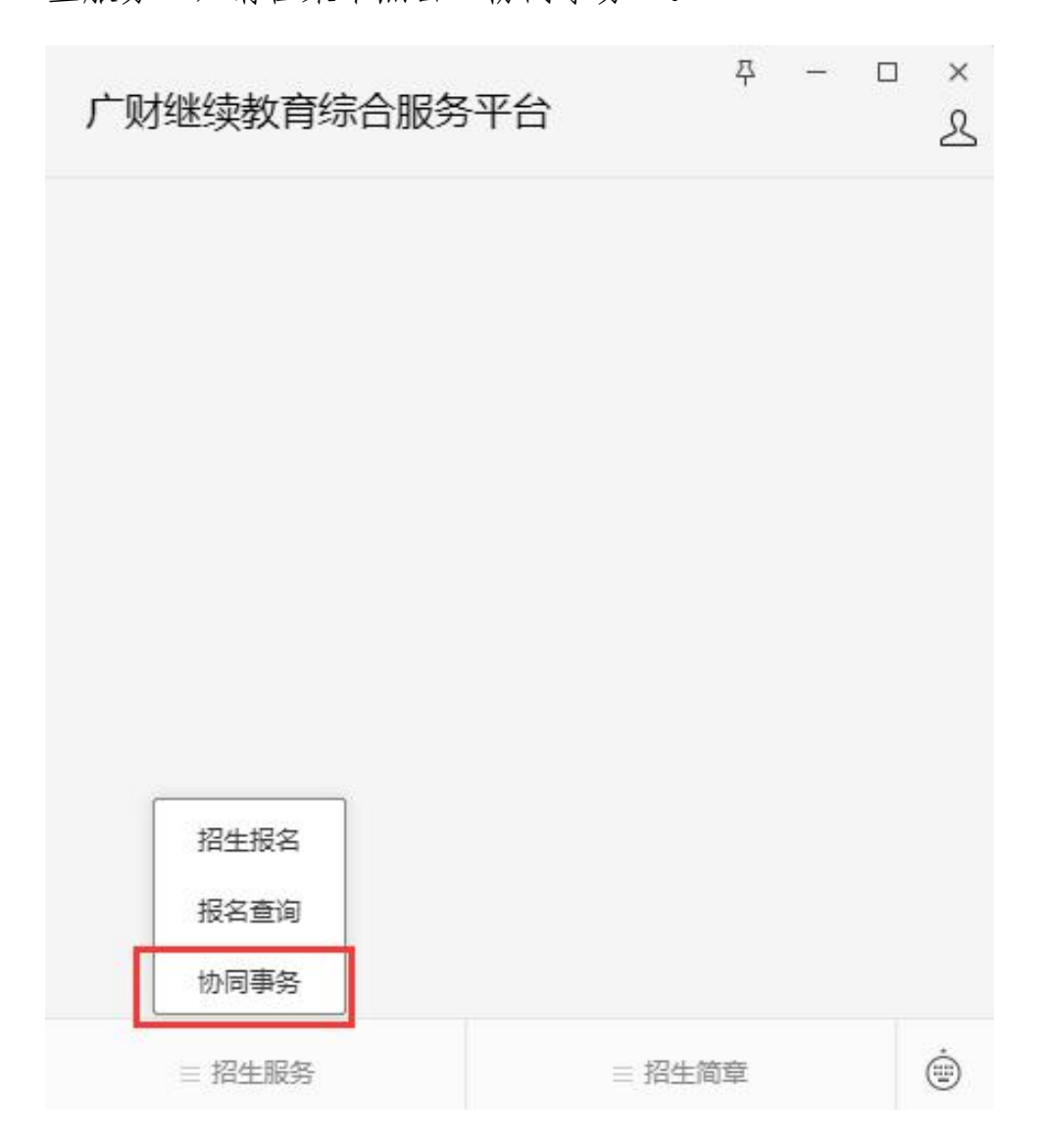

2、进入后,如是下图界面请进行登录

| () 广东财经大学继续教育      | 学院 |                |   |
|--------------------|----|----------------|---|
| 点击登录/注册<br>可查看更多信息 |    |                |   |
| [2] 帮助中心           |    |                | > |
| Q3 关于我们            |    |                | > |
|                    |    |                |   |
|                    |    |                |   |
|                    |    |                |   |
|                    |    |                |   |
|                    |    |                |   |
|                    |    |                |   |
|                    |    |                |   |
|                    | 意  | <b>③</b><br>我的 |   |

3、请点击"账号登录"进行,点击下图中的"查询广财 ID"按钮, 输入自己的姓名、身份证即可查询广财 ID,初始密码为: Gc+广财 ID 后 6位

| 09:30    |           | :: ? 70 | 17:34   |              | ::!! 🗢 924 |
|----------|-----------|---------|---------|--------------|------------|
| ×        | 授权登入      | •••     | ×       | 授权登入         |            |
|          |           |         |         |              |            |
|          |           |         |         |              |            |
|          | 短信登录 账号登录 |         |         | 短信登录    账号登录 |            |
| ▲ 请输入广财Ⅱ | 0         |         | 息 请输入广财 |              |            |
|          |           |         |         |              |            |
| 局 请输入密码  |           |         | 查询广财ID  |              | 查询         |
| 查询广财ID   |           | 忘记密码    | *姓夕     | 话输λ          |            |
|          |           |         | ЯЦ      | Her (10) / X |            |
|          | 登录        |         | *证件号码   | 请输入          |            |
|          |           |         |         |              |            |
|          |           |         | 关闭      |              |            |
|          |           |         |         |              |            |
|          |           |         |         |              |            |
|          |           |         |         |              |            |
|          |           |         |         |              |            |
|          |           |         |         |              |            |
|          | < >       |         |         | < >          |            |
|          |           |         |         |              |            |